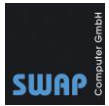

### Lizenzierung/Aktivierung von CAD QS 2022/2023 – August 2023

#### Inhalt

| Online Freischaltung             | .1 |
|----------------------------------|----|
| Manuelle Freischaltung (offline) | .7 |

Die neue Einzelplatzversion von CAD QS wird ab Version 2022 nicht wie bisher über eine Seriennummer (Freischaltcode), sondern online mit Hilfe eine Lizenz-ID und Passwort freigeschaltet. Für die Freischaltung ist eine kurzeitige Verbindung zum Internet nötig. Alternativ lässt sich die Software auch offline per angeforderten Aktivierungscode aktivieren.

## **Online Freischaltung**

- 1. Installieren Sie wie gewohnt CAD QS auf ihrem PC. Х 🔍 CAD QS 2022 Setup Wähle einen Ordner Lokaler Datenträger (C:) ^ \$WinREAgent > -- < Benutzer 5 install PerfLogs ProgramData Programme Programme (x86) Windows Gesamter benötigter Platz: 336,829 KB Platz verfügbar: 99,618 MB C:\Program Files (x86)\CAD QS 2022 (Deutsch)\ Next Abbrechen
- 2. Starten Sie **einmalig** CAD QS als Administrator. Klicken Sie hierzu das CAD QS Symbol mit der rechten Maustasten an und wählen Sie "Als Administrator" ausführen.

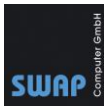

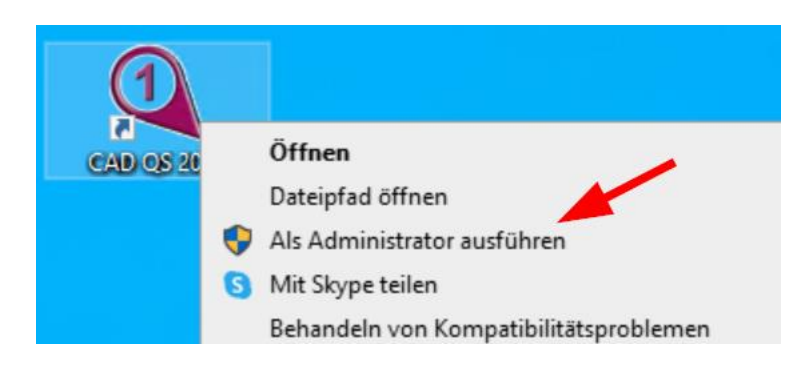

Bestätigen die Sicherheitsmeldung mit "Ja"

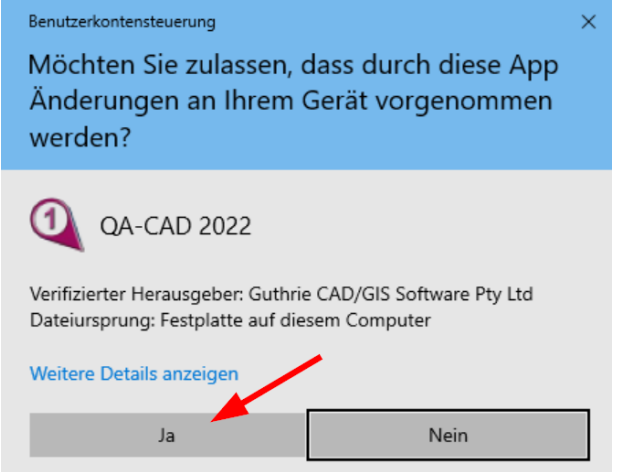

3. Klicken Sie auf "CAD QS 2022 (deutsch) Aktivierung" um ihre erworbene Lizenz zu aktivieren.

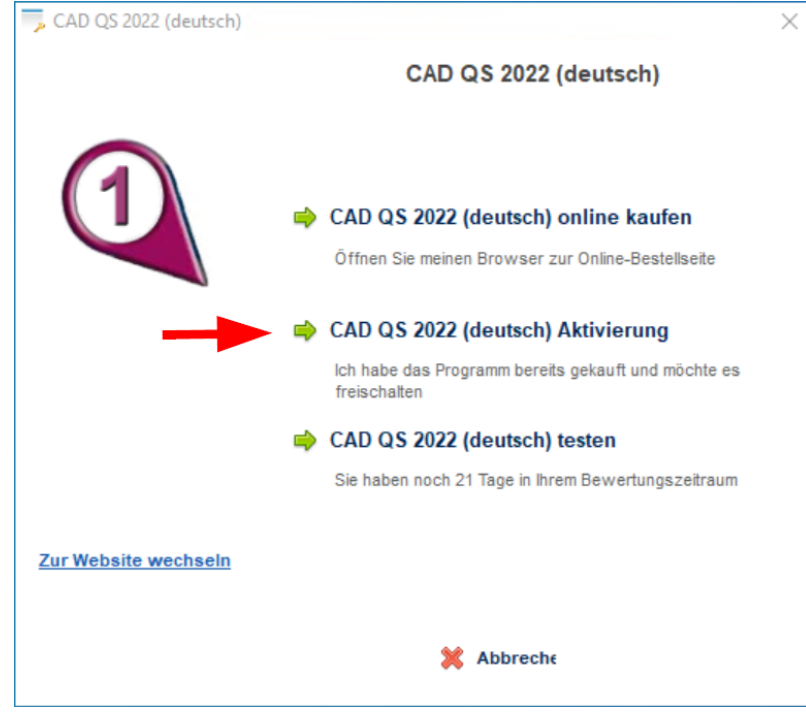

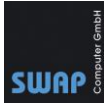

 Über "Online-Freischaltung" können Sie ihre erworbene Version online freischalten. Hierzu wird eine gültige Licence ID und Passwort benötigt. Fehlende ID und Passwort erhalten Sie von SWAP-Computer. Senden Sie einfach entsprechende E-Mail an <u>info@swap.de</u> oder kontaktieren Sie uns telefonisch unter +49 781 20550680.

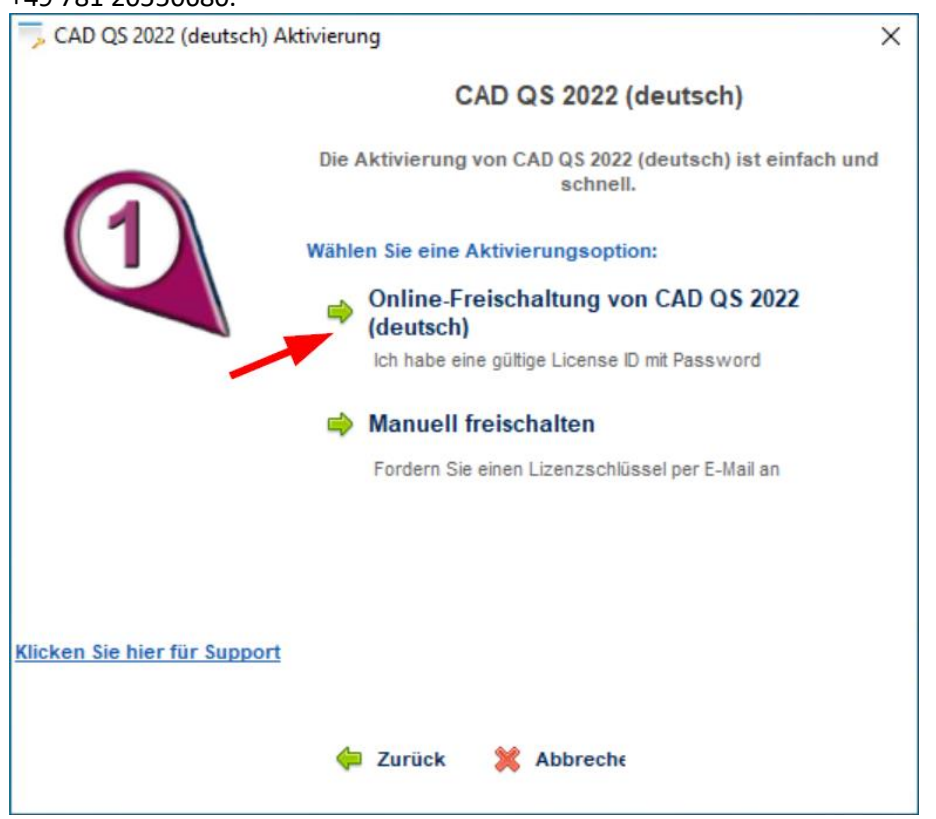

#### 5. Tragen Sie ihre Lizenz-ID und Passwort ein und klicken Sie auf Weiter

| Lizenz-ID und Passwort              | ×                                                                          |
|-------------------------------------|----------------------------------------------------------------------------|
|                                     | CAD QS 2022 (deutsch)                                                      |
| $\mathbf{O}$                        | Geben Sie die Lizenz-ID und das Passwort ein welche Sie<br>erhalten haben. |
|                                     | Geben Sie Ihre Lizenz-ID ein:                                              |
|                                     | Geben Sie das Passwort ein:                                                |
|                                     |                                                                            |
| <u>Klicken Sie hier für Support</u> |                                                                            |
|                                     | 두 Zurück 💥 Abbrechŧ Weiter 📫                                               |
| Die Onlineaktivierung war b         | ei entsprechender Meldung erfolgreich                                      |
| > CAD Q3 2022 (dediscil) Aki        | CAD OS 2022 (douteob) Aktiviorung                                          |
|                                     | Die Aktivierung war erfolgreich.                                           |
|                                     |                                                                            |
|                                     | Produkt Aktivierung erfolgreich.                                           |
| Klicken Sie hier für Support        |                                                                            |
|                                     | Weiter 📫                                                                   |
|                                     |                                                                            |

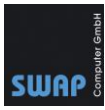

**Tipp:** Deaktivieren Sie die Lizenz, wenn Sie ihre Version auf einem anderen PC installieren möchten oder den PC entsorgen. Klicken Sie hierzu unter Hilfe auf "Über CAD QS 2022".

| S   | Abfrage     | Hilfe  |                       |                                                                                             |   |
|-----|-------------|--------|-----------------------|---------------------------------------------------------------------------------------------|---|
|     |             |        | Online-Hilfe          | F1                                                                                          |   |
|     |             |        | Kaufen                |                                                                                             |   |
|     |             |        | Über CAD QS 2022      |                                                                                             |   |
|     |             |        |                       |                                                                                             |   |
| Üb  | er CAD QS   | (Deuts | che Version) 2022     |                                                                                             | × |
|     |             |        | CAD OS (Deuter        | the Version 2022 Version 2022 & 25                                                          |   |
|     |             |        | Copyright © 202       | 2. Guthrie CAD/GIS Software Ptv Ltd                                                         |   |
|     | (1)         |        |                       |                                                                                             |   |
|     |             |        | Unterstützung:        | https://www.guthcad.com/cadviewer_markup_qs.htm<br>https://www.guthcad.com/supportywger.htm |   |
|     |             |        | Email:                | sales@guthcad.com                                                                           |   |
|     |             |        | Onlineshop:           | https://www.guthcad.com/order_qs_ger.htm                                                    |   |
| _   |             |        | Deutsche Distributor: | SWAP Computer GmbH                                                                          |   |
|     | Lizenz-ID:  |        | 65                    |                                                                                             |   |
|     | Produkt-ID: |        | 45                    |                                                                                             |   |
|     |             |        |                       |                                                                                             |   |
|     |             |        |                       | Lizenz deaktivieren                                                                         |   |
|     |             |        |                       |                                                                                             |   |
|     |             |        |                       |                                                                                             |   |
|     |             |        | Linne de lativisme    | 1                                                                                           |   |
| _   |             |        | Lizenz deaktivieren   |                                                                                             |   |
| 1   | Are you su  | re?    |                       | $\times$                                                                                    |   |
|     |             |        |                       |                                                                                             |   |
|     | 2           | Deact  | ivate Installation ID |                                                                                             |   |
| n c |             | RINCI  |                       | 5110-11220-2                                                                                |   |
| Ŀ   |             |        |                       |                                                                                             |   |
|     |             |        | Ja                    | <u>N</u> ein                                                                                |   |

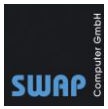

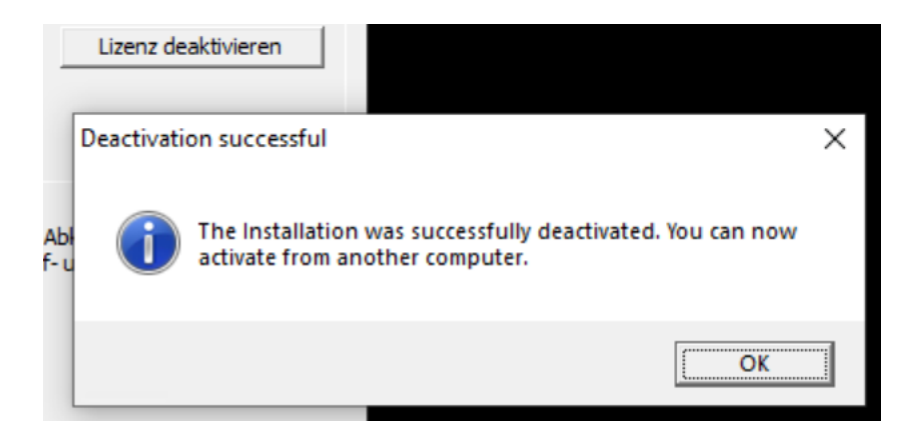

Nach der Deaktivierung wird Ihnen unter Lizenz-ID die Null angezeigt. Die Deaktivierung war erfolgreich.

| 0   |
|-----|
| 45. |
|     |
|     |

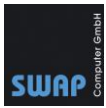

# Manuelle Freischaltung (offline)

1. Starten Sie **einmalig** CAD QS als Administrator. Klicken Sie hierzu das CAD QS – Symbol mit der rechten Maustasten an und wählen Sie "Als Administrator" ausführen.

| CAD OS 20                              | Öffnen                                                                     |
|----------------------------------------|----------------------------------------------------------------------------|
| CADICOR                                | Dateipfad öffnen                                                           |
|                                        | Als Administrator ausführen                                                |
|                                        | S Mit Skype teilen                                                         |
|                                        | Behandeln von Kompatibilitätsproblemen                                     |
| Bestätigen die                         | Sicherheitsmeldung mit "Ja"                                                |
| Benutzerkontenstei                     | uerung ×                                                                   |
| Möchten Sie                            | e zulassen, dass durch diese App                                           |
| Anderungei<br>werden?                  | n an Inrem Gerat vorgenommen                                               |
| werden:                                |                                                                            |
| QA-CA                                  | AD 2022                                                                    |
| Verifizierter Hera<br>Dateiursprung: F | usgeber: Guthrie CAD/GIS Software Pty Ltd<br>estplatte auf diesem Computer |
| Weitere Details a                      | anzeigen                                                                   |
| Ja                                     | a Nein                                                                     |
| Klicken Sie auf                        | f "Manuell freischalten"                                                   |
| 🖐 CAD QS 2022 (deu                     | utsch) Aktivierung X                                                       |
|                                        | CAD QS 2022 (deutsch)                                                      |
|                                        | Die Aktivierung von CAD QS 2022 (deutsch) ist einfach und<br>schnell.      |
|                                        | Wählen Sie eine Aktivierungsoption:                                        |
|                                        | Online-Freischaltung von CAD QS 2022                                       |
|                                        | Ich habe eine gültige License ID mit Password                              |
|                                        | 📫 Manuell freischalten                                                     |
|                                        | Fordern Sie einen Lizenzschlüssel per E-Mail an                            |
|                                        |                                                                            |
|                                        |                                                                            |
| Klicken Sie hier für S                 |                                                                            |
|                                        | upport                                                                     |

 Geben Sie eine gültige Licence ID und Passwort ein. Fehlende ID und Passwort erhalten Sie von SWAP-Computer. Senden Sie einfach entsprechende E-Mail an <u>info@swap.de</u> oder kontaktieren Sie uns telefonisch unter +49 781 20550680.

```
Telefon: +49 (781) 2055068-0
```

2.

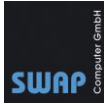

| , Lizenz-ID und Passwort            | ×                                                                          |
|-------------------------------------|----------------------------------------------------------------------------|
|                                     | CAD QS 2022 (deutsch)                                                      |
| $\mathbf{O}$                        | Geben Sie die Lizenz-ID und das Passwort ein welche Sie<br>erhalten haben. |
|                                     | Geben Sie Ihre Lizenz-ID ein:                                              |
|                                     | Geben Sie das Passwort ein:                                                |
| <u>Klicken Sie hier für Support</u> |                                                                            |
|                                     | 두 Zurück 🎇 Abbreche 🛛 Weiter 📫                                             |

4. Im nächsten Fenster wird Ihnen Benutzercode 1 und Benutzercode 2 angezeigt. Kopieren Sie beide Codes uns senden Sie die Codes an <u>sales@guthcad.com</u>. Der Aktivierungscode wird Ihnen innerhalb 24h per E-Mail zugesendet.

**Tipp:** Um Fehler zu vermeiden können Sie **zusätzlich** zu den Codes auch einen Screenshot an die E-Mail anhängen.

|                             | CAD QS 2022                                                                                 | (deutsch) Aktivierung                                                                                                    |
|-----------------------------|---------------------------------------------------------------------------------------------|----------------------------------------------------------------------------------------------------|
| <b>1</b>                    | Senden Sie eine E-Mail m<br>(Benutzercode<br>sales@guthcad.com. S<br>dem/den Aktivierungsco | nit den beiden angezeigten Codes<br>1 und Benutzercode 2) an<br>ie erhalten dann eine E-Mail mit<br>de(s). (Bitte erlauben Sie bis zu 24<br>Stunden.) |
|                             | Benutzercode 1:                                                                             | Benutzercode 2:                                                                                                    |
|                             | 26                                                                                          | 92779                                                                                                    |
|                             |                                                                                             |                                                                                                    |
|                             | Aktivierungscode 1:                                                                         | Aktivierungscode 2:                                                                                                    |
| licken Sie hier für Support | Aktivierungscode 1:                                                                         | Aktivierungscode 2:                                                                                                    |

```
Telefon: +49 (781) 2055068-0
```

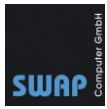

| $\triangleright$             | An                           | Sales@guthcad.com;                                                                                                    |
|------------------------------|------------------------------|----------------------------------------------------------------------------------------------------|
| Senden                       | Cc                           | ]                                                                                                    |
|                              | Betreff                      | Aktivierung CAD QS 2022                                                                                                    |
| Benutzercode<br>Benutzercode | ) 1: 12345678<br>2: 87654321 | 89<br>1 Deinniel E Mail                                                                                                    |
| 🔁 CAD QS 2022 (de            | eutsch) Aktivierung          | Beispiel E-Mail                                                                                                    |
|                              |                              | CAD QS 2022 (deutsch) Aktivierung                                                                                                    |
|                              | Sende                        | rn Sie eine E-Mail mit den beiden angezeigten Codes<br>(Benutzercode 1 und Benutzercode 2) an<br>es@guthcad.com. Sie erhalten dann eine E-Mail mit |
| (1)                          | dem/d                        | fen Aktivierungscode(s). (Bitte erlauben Sie bis zu 24<br>Stunden.)                                                                                |
| (1)                          | dem/d                        | ten Aktivierungscode(s). (Bitte erlauben Sie bis zu 24<br>Stunden.)<br>nutzercode 1: Benutzercode 2:                                               |

Mit freundlichen Grüßen

5. Nach Erhalt der Aktivierungscodes starten Sie erneut CAD QS als Administrator und geben die entsprechenden Codes ein. Klicken Sie auf Weiter. Die Aktivierung ist hiermit abgeschlossen.

Hinweis: Je nach Version erhalten Sie einen oder zwei Codes für die Aktivierung.

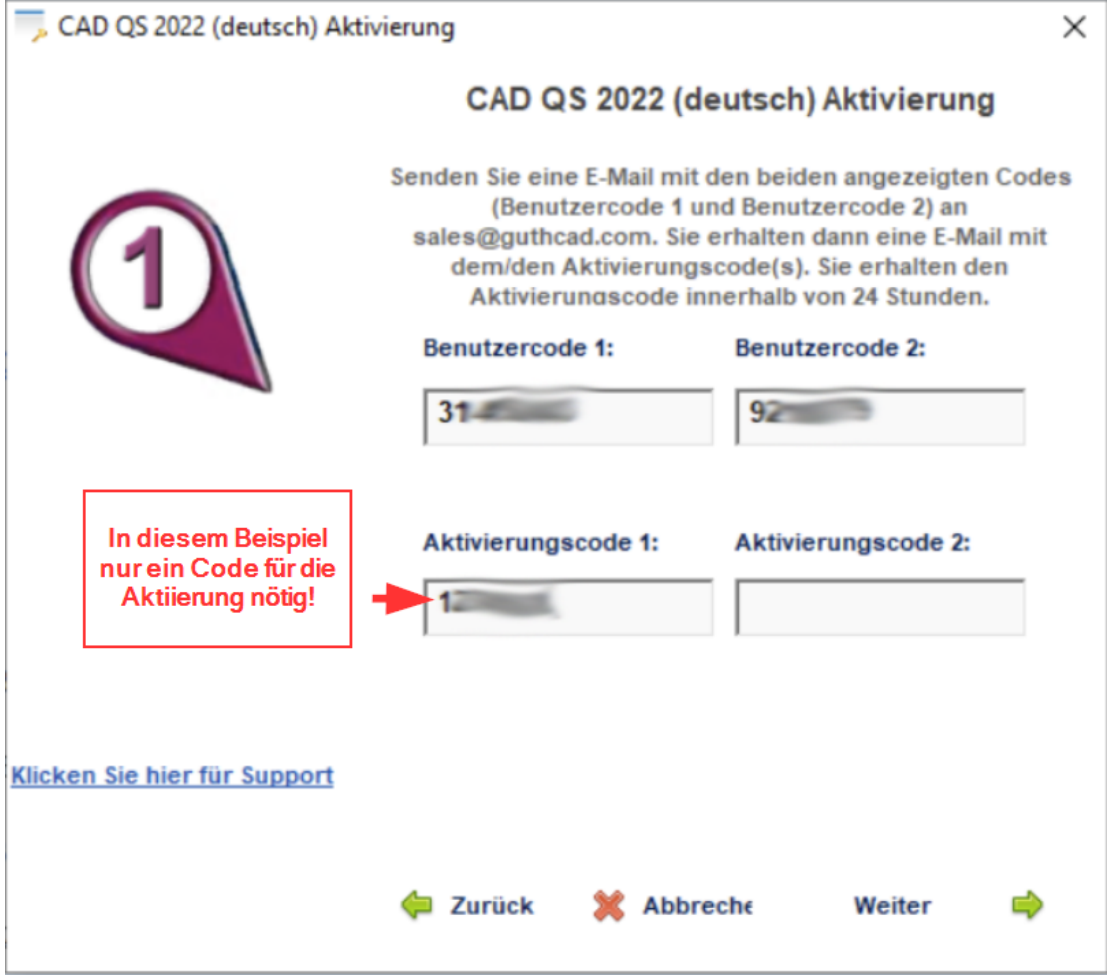